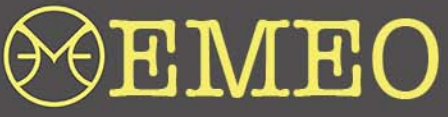

EMEO User Manual for New Firmware 4.4.11.17 (version1.0.3)

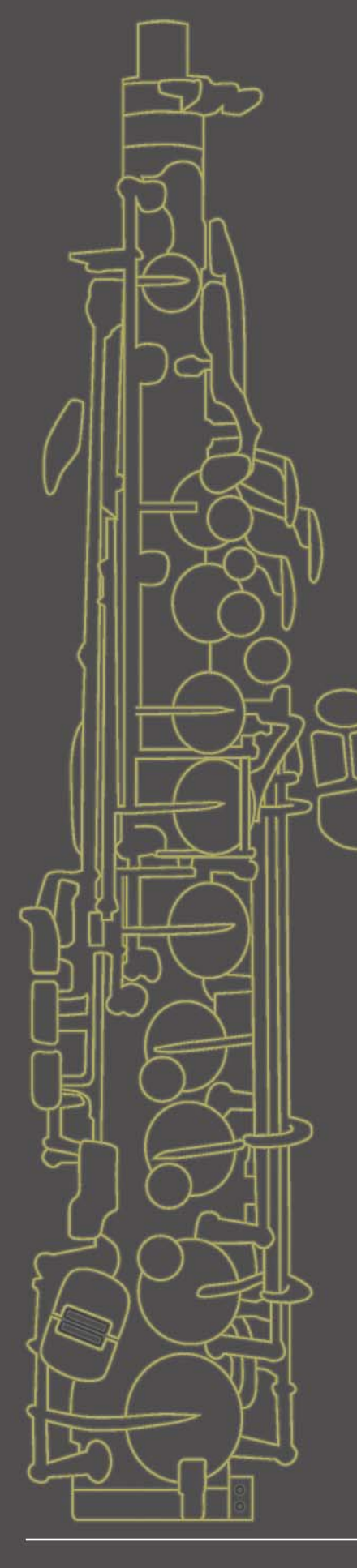

#### CONTENTS

- WELCOME TO THE NEW FIRMWARE
- FIRMWARE UPDATE PROCESS
- CUSTOMIZE FINGERING
  - COLOR CODES
  - THE PROCESS OF ASSIGNING USER SPECIFIC FINGERING
  - DETUNE USER FINGERING
  - ADJUST THE VOLUME USER FINGERING
  - DISABLE & ENABLE USER FINGERING
  - DELETING ALL USER PROGRAMMED FINGERING COMBINATIONS
  - DELETING SELECTED USER FINGERING COMBINATION
- CALIBRATING PRESSURE SENSOR
- PLAYING WITHOUT BLOWING

# **EMEO**

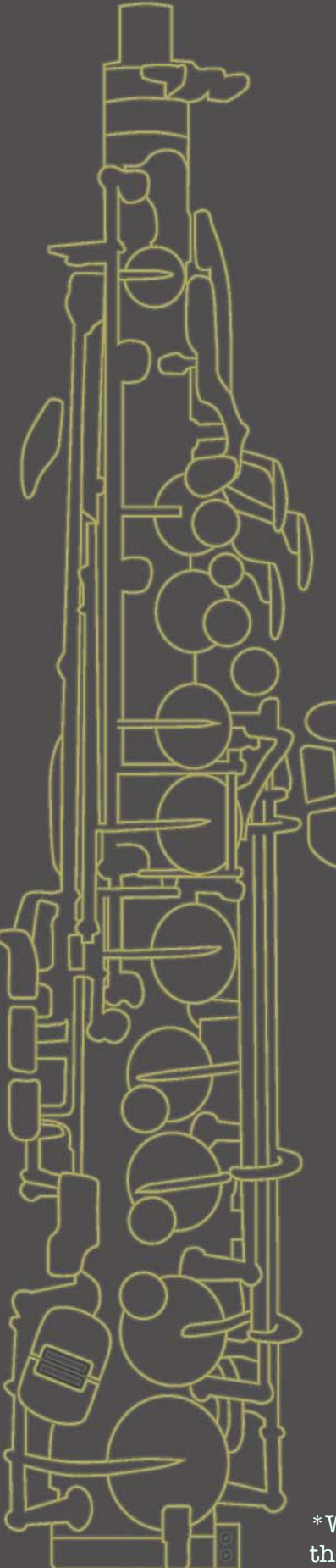

### Welcome to the new EMEO Firmware

The new EMEO Firmware builds upon previous versions<sup>\*</sup>, retaining all functionalities from earlier iterations.

You can find previous instructions on our website.

Within this user manual, you will discover the new features exclusive

to firmware version 4.4.11.17.

\*With the new firmware update, you may observe a slight difference in the behavior of the LEDs. However, all functionality remains unchanged.

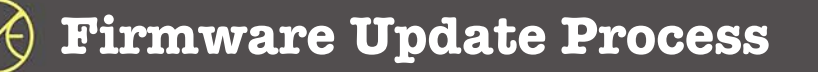

This instruction guides you through the firmware update process.

To take full advantage of EMEO Connect, you can use one of the following browsers that support cabled serial connections: O Google Chrome or C Edge

1. Copy the link https://connect.emeomusic.com/ and paste it into the address bar of your Google Chrome or Edge browser, then press Enter

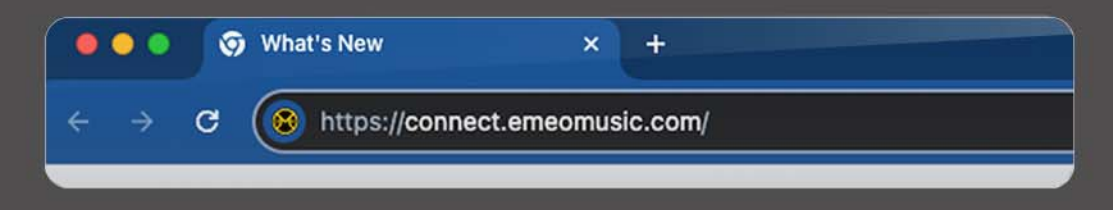

#### 2. Click the 'GO' button

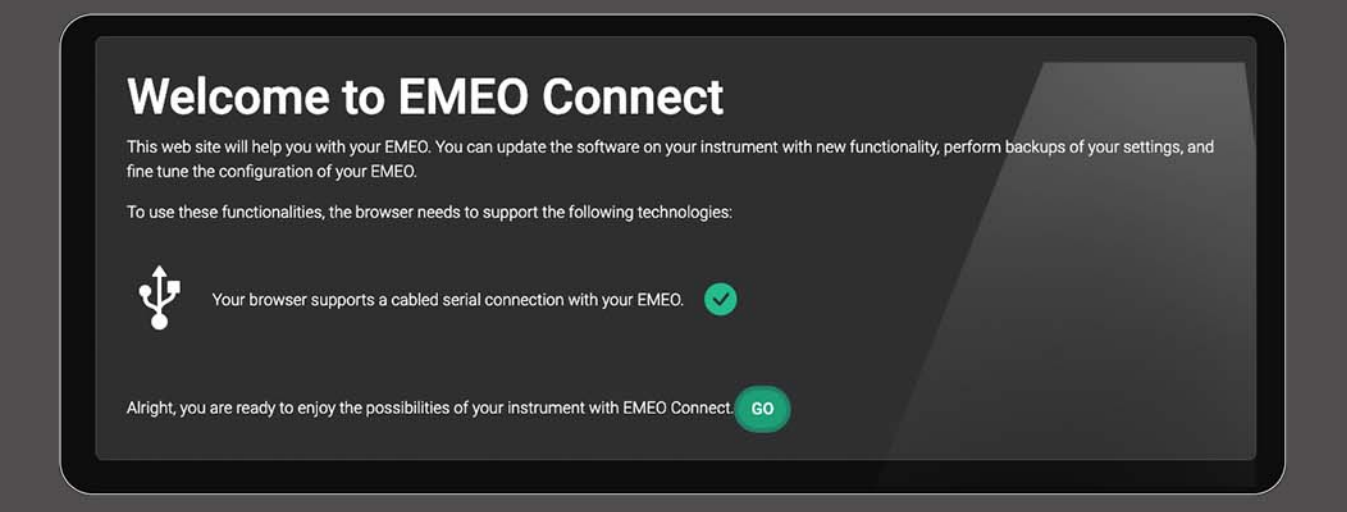

3. Connect your EMEO's data cable first to the computer, then to the EMEO

#### 4. Click the 'Connect' button on the top bar

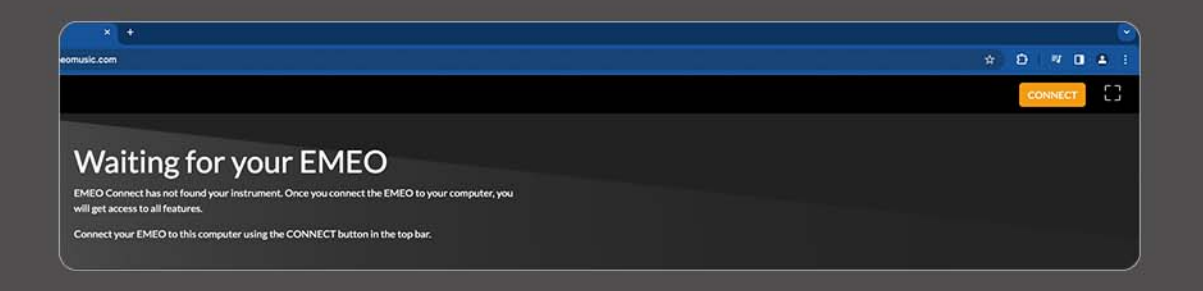

5. In the pop-up window, select the Arduino MKR WiFi 1010 and click the 'Connect' button

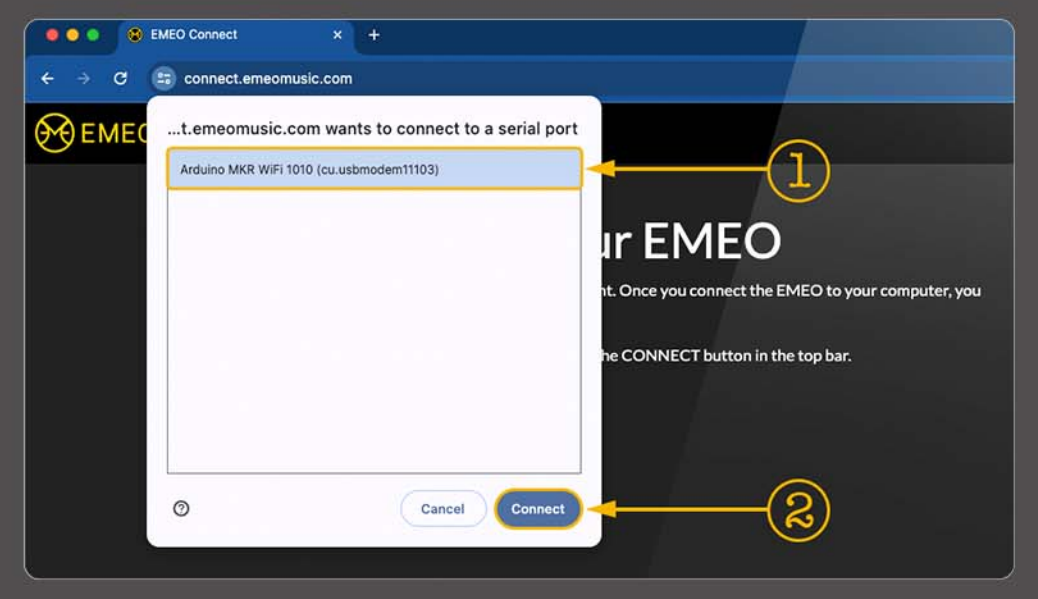

Note: If your EMEO is already registered in the list of your browser, the connection will proceed automatically, and step 6 will be skipped

6. Wait until the 'LOADING DEVICE PROCESS' is complete and the EMEO diagram appears

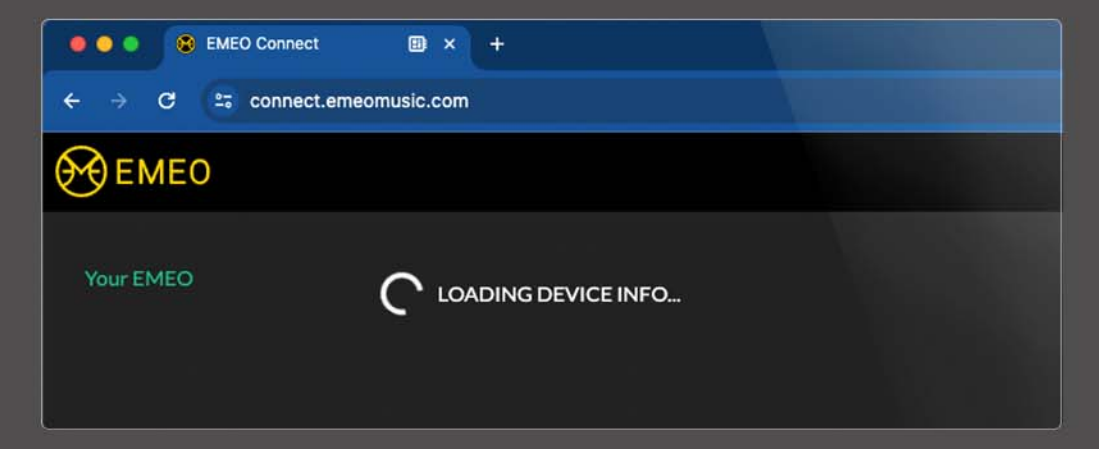

7. Click the 'Update Firmware' button to initiate the update action

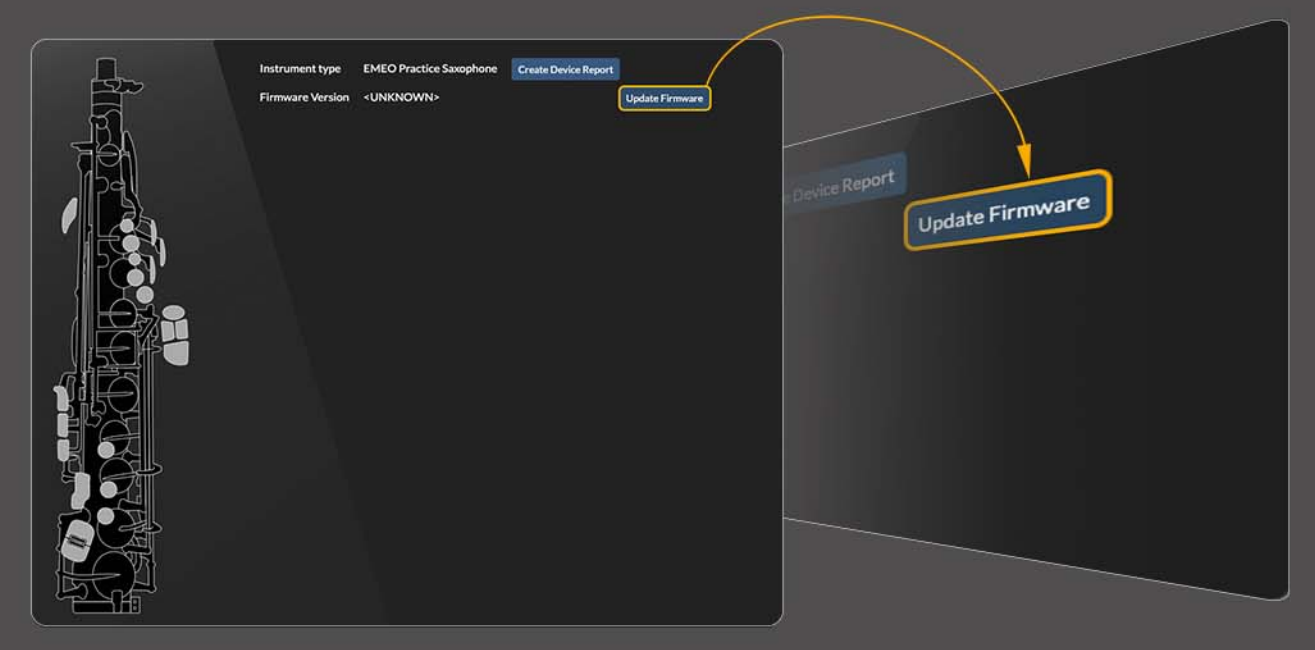

8. Carefully read the instructions in the Firmware Update Wizard and click the 'Start' button

| irmware Update       | Wizard                                                                                                    |
|----------------------|----------------------------------------------------------------------------------------------------|
| Welcome              | This wizard will guide you through the process of updating your EMEO with a new software. This is a sensible                                      |
| Firmware             | process that shall not be interrupted.                                                                                                    |
| Prepare Instrument   | Here are a few simple guidelines that help you to go through this process without issues:                                                         |
| Install Firmware     | <ul> <li>Please keep your EMEO connected with the computer all the time while you are following the steps of the<br/>Firmwware wizard.</li> </ul> |
| Reconnect Instrument | Stay on this page with your browser. Do not open other tabs or even applications.                                                                 |
| Completed            | If the connection is interrupted during this process, the EMEO can become unusable and will require<br>servicing.                                 |
|                      | Cancel Start                                                                                                    |

9. Click the 'Download' button

| Firmware Update                          | Wizard                                                                    |          |
|------------------------------------------|---------------------------------------------------------------------------|----------|
| Welcome<br>Firmware                      | This page will guide will help you installing firmware version 4.4.11.17. |          |
| Prepare Instrument                       | Download Firmware Image<br>Checking Firmware Image                        |          |
| Install Firmware<br>Reconnect Instrument |                                                                           |          |
| Completed                                |                                                                           |          |
|                                          |                                                                           |          |
|                                          | Cancel                                                                    | Download |

10. When the downloading and checking of the firmware image are complete, click the 'Continue' button

| Firmware Update      | Wizard                                                                       |          |
|----------------------|------------------------------------------------------------------------------|----------|
| Welcome              | This page will guide will help you installing firmware version 4.4.11.17.    |          |
| Firmware             | y Doublad Eirmurre Imane                                                     |          |
| Prepare Instrument   | <ul> <li>Checking Firmware Image</li> <li>Checking Firmware Image</li> </ul> |          |
| Install Firmware     |                                                                              |          |
| Reconnect Instrument |                                                                              |          |
| Completed            |                                                                              |          |
|                      |                                                                              |          |
|                      |                                                                              |          |
|                      | Cancel                                                                       | Continue |

11. Read the information in the wizard and press the 'Prepare and Connect' button

| Firmware Update                                       | Wizard                                                                                                    |
|-------------------------------------------------------|----------------------------------------------------------------------------------------------------|
| Welcome<br>Firmware                                   | The EMEO will now be prepared for the installation of the firmware.<br>Press the <b>Prepare and Connect</b> button. The browser will again show a list of connected devices. Select the |
| Prepare Instrument                                    | EMEO from the list and connect the device.                                                                                                    |
| Install Firmware<br>Reconnect Instrument<br>Completed | Restarting instrument<br>Connecting to instrument<br>Identify the instrument                                                                                                    |
|                                                       | Cancel Prepare and Connect                                                                                                    |

12. Once your EMEO has restarted, choose 'Arduino MKR WiFi1010' again in the pop-up window and press the 'Connect' button

| 00 EN | AEO Connect × +                                   |
|-------|---------------------------------------------------|
| ← → C | connect.emeomusic.com                             |
| EMEC  | t.emeomusic.com wants to connect to a serial port |
|       | Arduino MKR WiFi 1010 (cu.usbmodem11103)          |
|       | Ť                                                 |
|       |                                                   |
|       |                                                   |
|       |                                                   |
|       | Jpdate Wizard                                     |
|       |                                                   |
|       | Cancel Connect                                    |
|       | Prepare Instrument                                |

13. Your EMEO is ready to flash the firmware. Please do not touch the EMEO during the installation process. Click the 'Flash Firmware' button

| Firmware Update Wiza                                          | nrd                                                                                                    |       |
|---------------------------------------------------------------|----------------------------------------------------------------------------------------------------|-------|
| Welcome<br>Firmware<br>Prepare Instrument<br>Install Firmware | Once you click on Flash Firmware, the new firmware is transferred to the device. Please do not touch y EMEO during the installation and keep it connected to the computer.<br>Transfer Firmware to Instrument | your  |
| Reconnect Instrument<br>Completed                             |                                                                                                    |       |
|                                                               | Cancel Flash Fir                                                                                                    | mware |

#### 14. Wait for the firmware flashing process to complete

| Firmware Update                                                                       | Wizard                                                                                                    |
|---------------------------------------------------------------------------------------|----------------------------------------------------------------------------------------------------|
| Welcome<br>Firmware<br>Prepare Instrument<br>Install Firmware<br>Reconnect Instrument | Once you click on Flash Firmware, the new firmware is transferred to the device. Please do not touch your EMEO during the installation and keep it connected to the computer. Transfer Firmware to Instrument |
| Completed                                                                             | Cancel Flash Firmware                                                                                                    |

15. Once the firmware flashing process is completed, a reconnect instrument window will appear with a "Connect Instrument" button. Your instrument will reconnect automatically, so you don't need to take any actions.

| Firmware Update W                                                                                             | /izard                                                                                                    |
|----------------------------------------------------------------------------------------------------|----------------------------------------------------------------------------------------------------|
| Welcome<br>Instrument Selection<br>Firmware<br>Prepare Instrument<br>Install Firmware<br>Reconnect Instrument | To continue the setup of the instrument, you need to re-connect. Click on the button below to establish the connection. |
| Completed                                                                                                    | Cancel Ø Connect Instrument                                                                                             |

#### 16. Click the 'Close' button.

| Firmware Update      | Wizard                                                                                                 |
|----------------------|----------------------------------------------------------------------------------------------------|
| Welcome              | Congratulations!!                                                                                      |
| Firmware             | You have successfully installed the firmware on your EMEO. You can now close the wizard and enjoy your |
| Prepare Instrument   | instrument.                                                                                            |
| Install Firmware     |                                                                                                    |
| Reconnect Instrument |                                                                                                    |
| Completed            |                                                                                                    |
|                      |                                                                                                    |
|                      |                                                                                                    |
|                      | Close                                                                                                  |

# 🔀 EMEO Customize Fingering

For example, the 'EMEO connect' utility will be used

Note: This functionality (e.g., assigning, disabling, enabling, detuning, adjusting the volume, deleting user fingering, calibrating pressure sensor, and playing without blowing) is available to you with the instrument alone, without the utility.

## Color codes

On the graphical representation in the utility, you will be able to monitor your actions in real-time. Your actions will be displayed in the utility in three different color-coded variations.

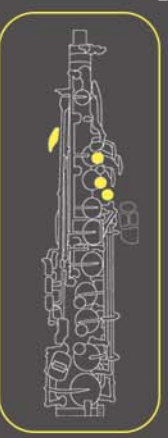

Yellow – the conventional fingering is assigned and used for performance.

Note: You cannot reassign conventional combinations. If you attempt to do so, EMEO will alert you with a short, distorted sound signal, indicating that you need to choose another available fingering.

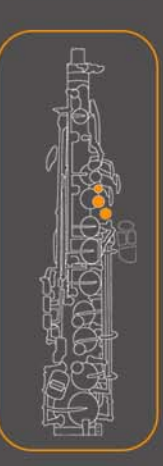

Orange – no assigned fingering combination, it is available to assign a custom fingering.

Note: You can see the color codes only in the 'EMEO connect' utility. When assigning fingering using the instrument alone, rely on your ears.

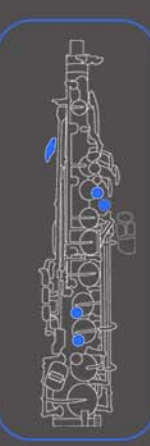

Blue - user-assigned fingering

Tip: Open the VST instrument (e.g., Respiro) alongside the EMEO Connect utility. This will enable you to listen to the outcomes of your actions.

The process of assigning a user-specific fingering using the example of the note A3

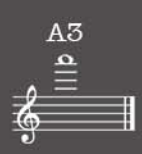

• Press and hold the desired fingering combination for the note A3 in this octave.

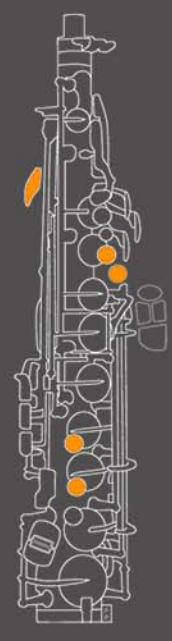

If the combination is available, it will be displayed in orange in the utility.

• Keep the keys pressed, and take a long inhale through the instrument, approx. 2 seconds long.

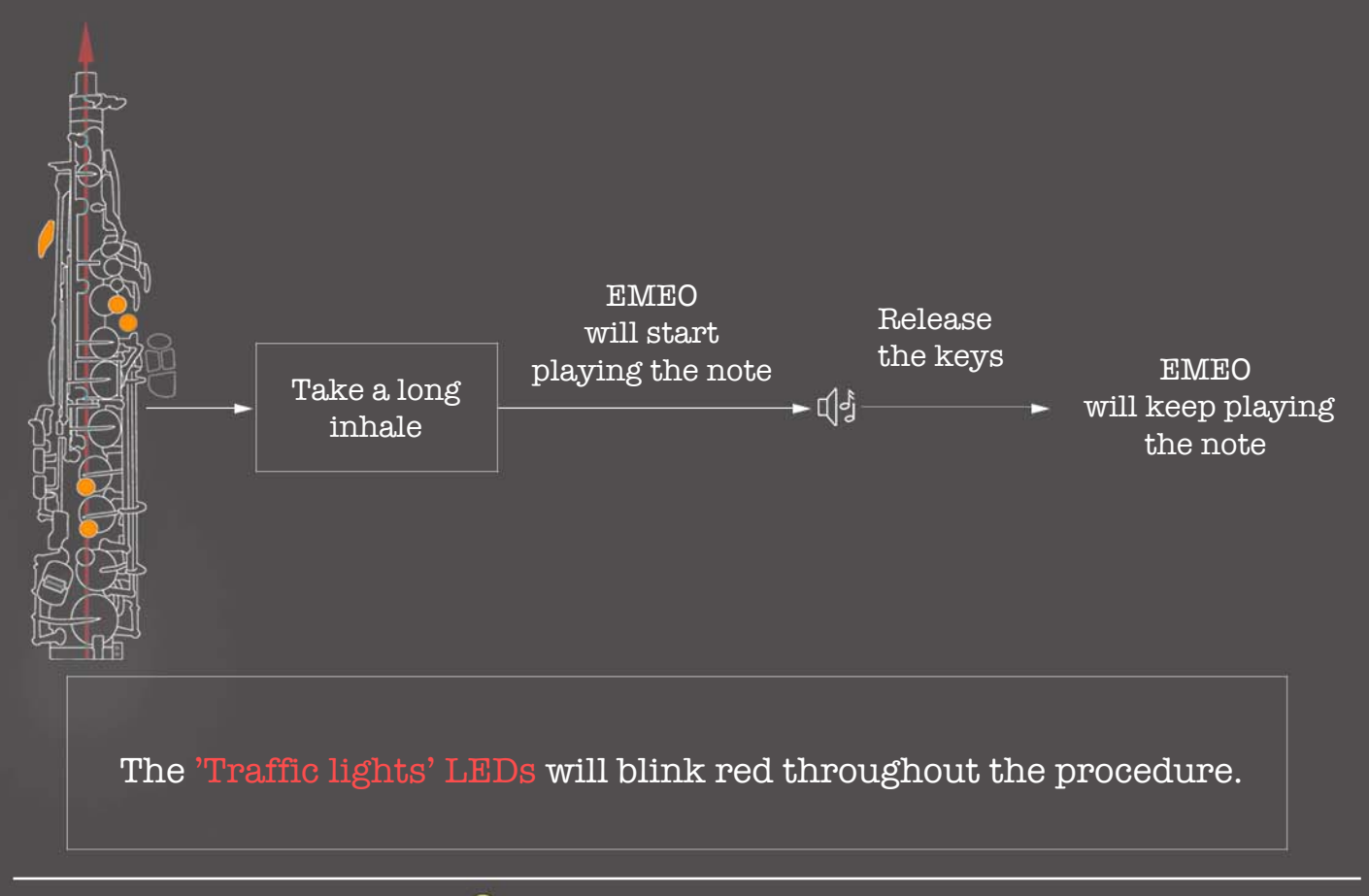

• Use the side keys Bb or E to control the pitch of the sound. Each press on Bb will lower the pitch by half-tone, and pressing the E key will raise the pitch by half-tone.

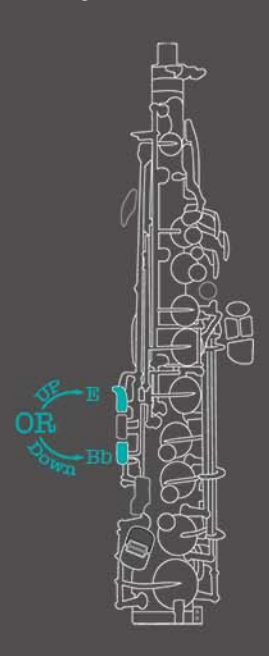

Use the Bb or E side keys to tune the tone according to your needs.

•Once the EMEO is playing the desired tone, take a prolonged inhale (approx. 2 sec.) to save the result.

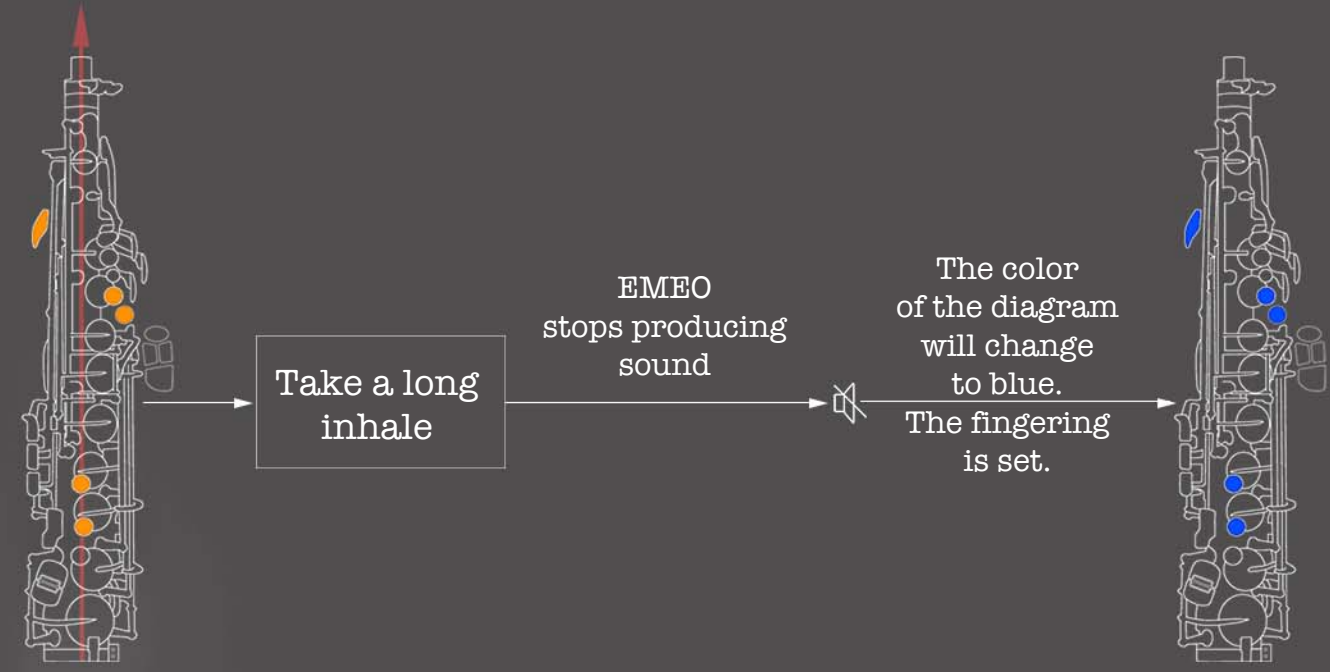

In the EMEO connect utility, you'll find a diagram of your custom fingering, now with a blue color code instead of orange.

Note: If you enter the mode for assigning custom fingering and take no action for approximately 15 seconds, the process will be terminated automatically, and the fingering will not be assigned.

## **Detune user-fingering**

All user fingering combinations are available for detuning

• Press and hold desired fingering • Take a long inhale through the instrument (approx. 2 sec). The instrument will produce sound. •Release the keys. Press and hold the **F**# additional key throughout the entire detuning procedure. • To detune the sound downward, use the Bb side key. Press and release the Bb side key. •The sound's pitch will start to decrease. Press and release the Bb key again, and the pitch change will stop. • To detune the sound upward, use the **E** key. HOLD F# Press and release the  $\mathbb{E}$  side key. •The sound's pitch will start to increase. Press and release the **E** key again, and the pitch change will stop. • Take another long inhale through the instrument

(approx. 2 sec).

## Adjust the volume for a user-programmed fingering

### All user fingering combinations are available for adjusting the volume

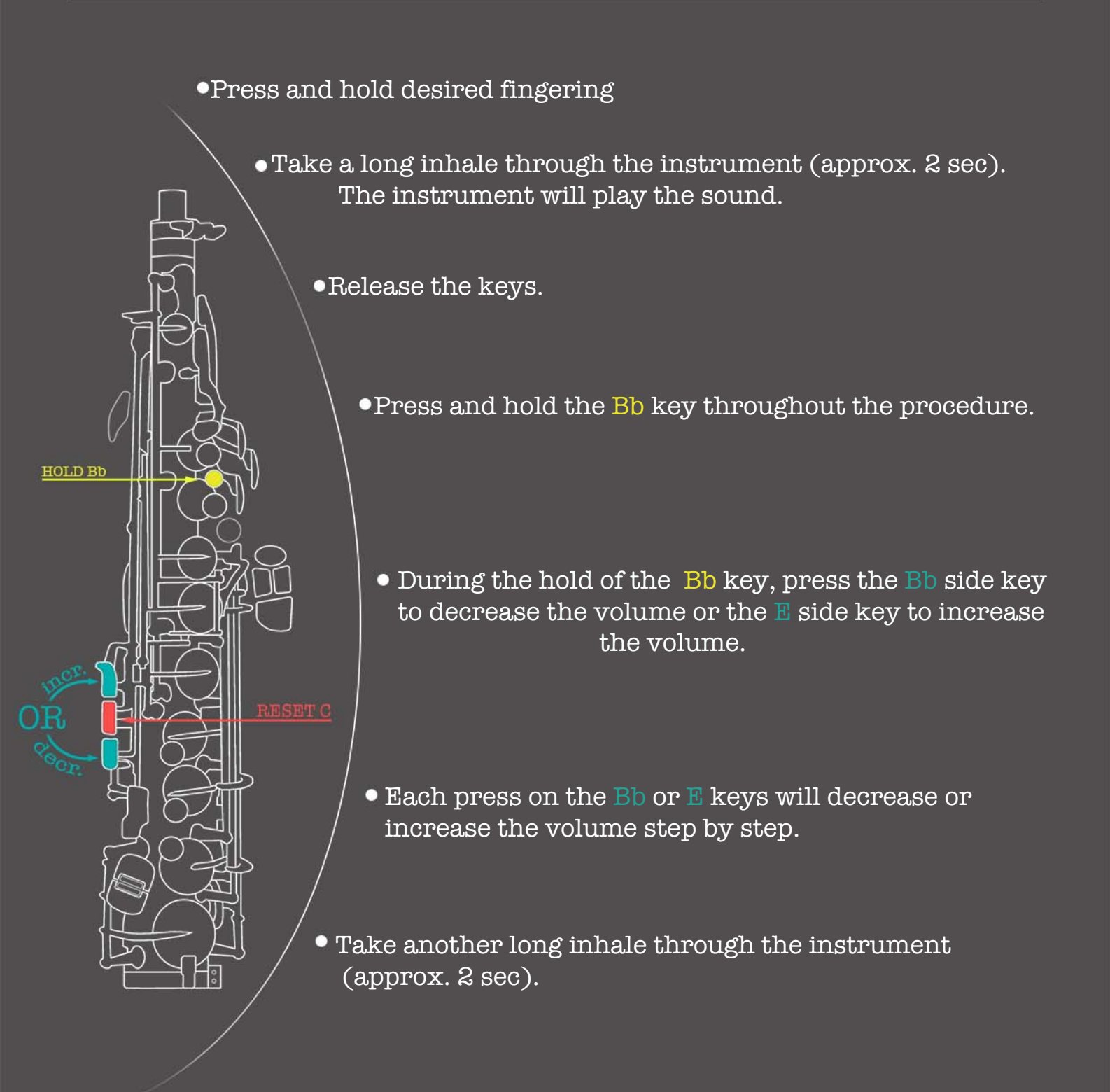

\*The **RESET C** key allows you to return to the zero (start) point while you are in the detune or volume adjustment process. Implementing the RESET key: During pressing the **HOLD** key, press and release the RESET key simultaneously.

## Disable and Enable user fingering combinations

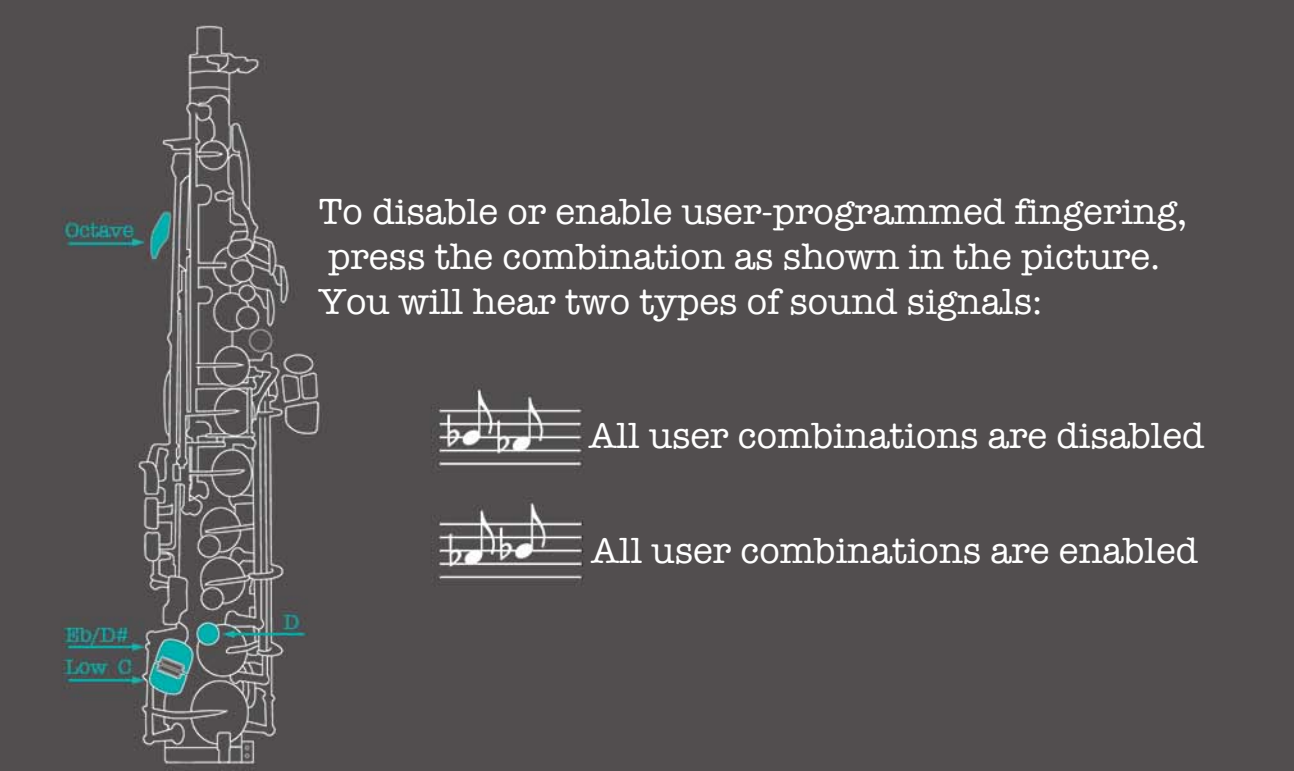

Note: You can create a backup of your finger combinations using the EMEO Connect utility anytime

## Deleting all user-programmed fingering combinations

To initiate the process of deleting all user-programmed fingering combinations, press and hold the keys as shown in the picture for approx. 10 seconds until you hear a sound signal:

Result: all user combinations are deleted.

## Deleting selected user fingering combination

- •Press the desired fingering you want to delete.
- •Take a long inhale through the instrument (approx. 2 sec).
- •The instrument will sustain a sound.
- •Press the key combination as shown in the picture.

Result: combination deleted.

# **Calibrating pressure sensor**

During the power-on of EMEO via the power button or cable connection, the pressure sensor is automatically calibrated.

It is prohibited to blow into the EMEO during the calibration process.

To initiate the pressure sensor calibration procedure, press and hold the key combination as shown in the picture for approximately '7 seconds. Release the keys after the sound signal (you'll hear a diminished chord).

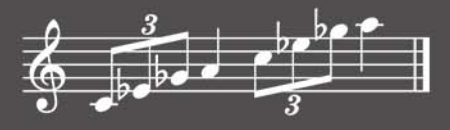

## **Playing Without Blowing**

To activate the 'Playing Without Blowing' mode, use the following key combination: Octave key,G key,Add F#,and Low C key. You can press and hold them one by one, or simultaneously as shown in the picture.

To exit the 'Playing Without Blowing' mode, press the same key combination used for activation. Alternatively, you can press the Low C and Eb/D# low keys simultaneously.

# Volume adjustment while 'Playing Without Blowing' is enabled.

With the new firmware the 'Playing Without Blowing' mode now allows you to adjust the volume to your comfort level. Once the 'Playing Without Blowing' mode is enabled, blow into the EMEO. The intensity of your blowing will determine the volume level. For example, if you'd like to increase the volume, blow while playing a slow crease of the volume,

blow while playing a slow crescendo; blow while playing a diminuendo to decrease the volume

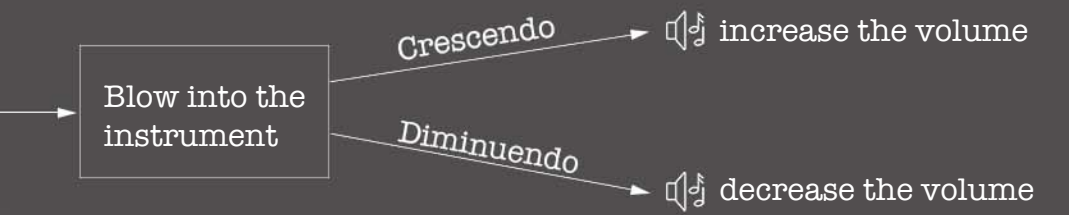

Note: You can also use the EMEO Connect utility for volume adjustments.